## **Log Plotting**

User defined PDF log plots can be created by going to the **Data/Reports** section and clicking the **Plotting** tab. A previously configured plot can be edited by clicking on it's link

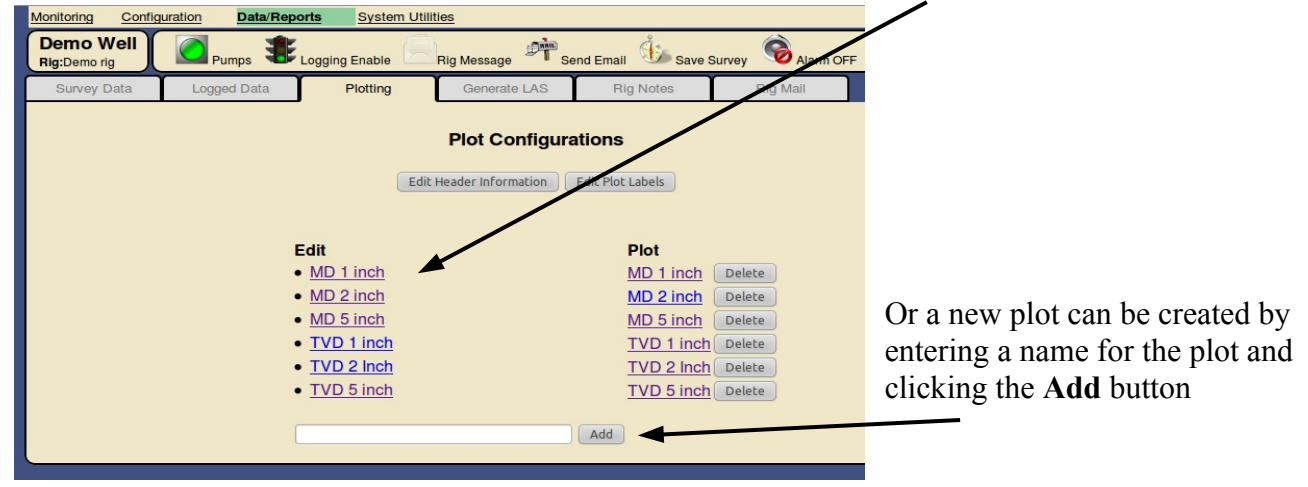

In the plot editor you can select a depth scale from the pull-down selector

| Plot Setup Editor<br>Well Name: Demo Well                                                                                                    | Back To Plot List Plot This Configuration                                                                 | Enter the measured depth depth range                                                       |
|----------------------------------------------------------------------------------------------------|----------------------------------------------------------------------------------------------------|--------------------------------------------------------------------------------------------|
| Pet Name: TVD 5 inch Depth Corrector:<br>Depth Scale: 5":100"  US US US US US US US US US US US US US                                                                                                    | Enter Depth Range:<br>Start Depth: 0<br>End Depth: 99999<br>OR Enter tast interval: (btt- O to disable) 0 | Alternately, only the last 'N' feet of data can be<br>plotted by entering the range here   |
| Track 1 Track 2 Track 3                                                                                                    |                                                                                                    | MD or TVD depth corrections                                                                |
| Track 1 Curve 1 Table: T0824- Gamma - (6580.47 - 11166.96)                                                                                                    |                                                                                                    | Put surveys in track #3                                                                    |
| Scale: Left: 0 Right: 150 Scale:<br>Filter: 5 Filter:<br>Line 1 Width:                                                                                                    | Right: 99999                                                                                              | Track edit selector tabs                                                                   |
| Fill Curve: Fill Curve: Fill Curve: Fill Curve: Line Style: Solid : Line Stude Color: Black : Line Color: Wrap Color: Red : Color: Color: Colo | vre: Solid :<br>Black :<br>Black :                                                                        | Select the data to plot in Track #1 from the pull-<br>down list (Up to 2 curves per track) |

For each data curve the following can be defined:

**Scale** – Left and right scales (can be reversed if desired)

Filter – Data averaging filter settings (typically 1-4 data point averaging)

Line width – in pixels

Fill curve – will fill the curve with the selected color below

Line style – Choices of solid, dashed or dotted

Line color – The color for the data within the Scale range defined above

Wrap color – The color for data that goes beyond the maximum scale defined above

Each plot configuration shares one common set of header information. Click the **Log Header Information** button to edit the data

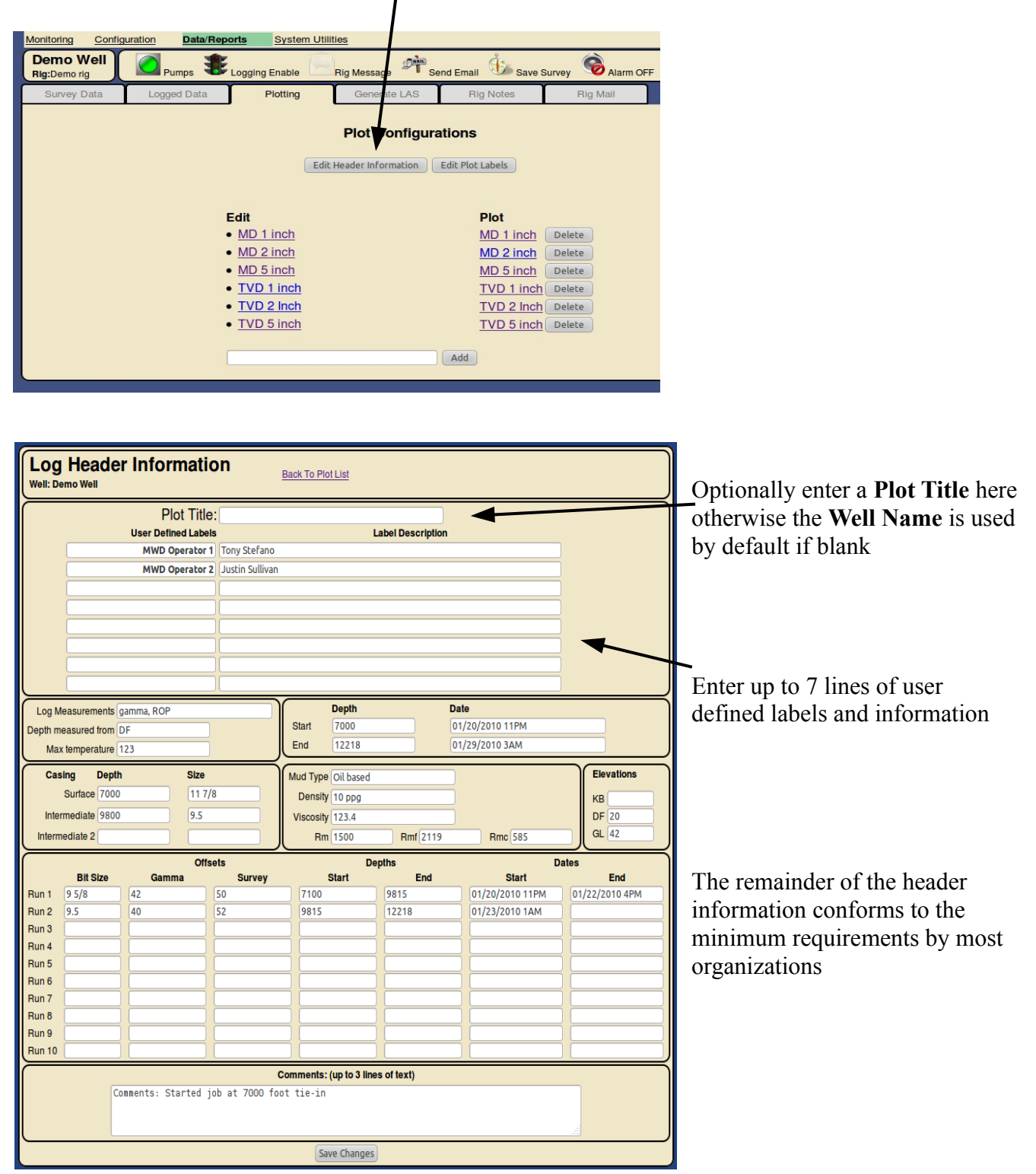

The resulting header appears a shown below

| Demo W                                                                                                    |                       |               |              | mo We                  | MD<br>5":100                                                |                                                                                                    |                 | Plot title, depth correction ar depth scaling |                               |  |
|----------------------------------------------------------------------------------------------------|-----------------------|---------------|--------------|------------------------|-------------------------------------------------------------|----------------------------------------------------------------------------------------------------|-----------------|-----------------------------------------------|-------------------------------|--|
|                                                                                                    | Company: Demo Company |               |              |                        |                                                             |                                                                                                    |                 |                                               | Q <sub>1</sub> 1 1 11 C       |  |
| Well Name: Demo Well                                                                                                    |                       |               |              |                        |                                                             |                                                                                                    |                 | I                                             | Standard well information     |  |
| I I                                                                                                    |                       | Dial          | n:<br>di Dem | a ria                  |                                                             |                                                                                                    |                 |                                               |                               |  |
| I I                                                                                                    | Rigid: Demong         |               |              |                        |                                                             |                                                                                                    | ion.            |                                               |                               |  |
|                                                                                                    | State: Texas          |               |              |                        |                                                             |                                                                                                    | etat            |                                               |                               |  |
| Country: USA<br>Summer Commency: Belaria Cuidance Sustema                                                                                                    |                       |               |              |                        |                                                             |                                                                                                    | e br            |                                               |                               |  |
| Survey Company: Polaris Guidance Systems                                                                                                    |                       |               |              |                        |                                                             |                                                                                                    | ns ir<br>or int |                                               |                               |  |
|                                                                                                    | MIA                   | D Operator    | 1 Ton        | Stefano                |                                                             |                                                                                                    |                 | tatio<br>ion o                                | Up to 7 lines of user-defined |  |
|                                                                                                    | MIN                   | D Operator    | 2 luct       | in Sullivan            |                                                             |                                                                                                    |                 | pre                                           | labels and information        |  |
|                                                                                                    |                       | Doperator     | 2 0030       | Guillyan               |                                                             |                                                                                                    |                 | inte                                          | labels and information        |  |
| Log measurements: gamma, ROP<br>Depth measured from: DF<br>Maximum temperature: 123<br>Casing Depth Size<br>Surface: 7000 11 7/8 Density: 1<br>Intermediate: 9800 9.5 Viscosity: 1<br>Rm: 1500 |                       |               |              | ROP<br>Mu<br>Vis<br>Rm | d Type: Oil t<br>Density: 10 p<br>scosity: 123<br>: 1500 Rn | Depth         Date           Start:         7000 ft         01/20/2010 11PM           End:         12218 ft         01/29/2010 3AM           I based         Elevations           ppg         KB:           3.4         GL: 42           Rmf:         2119           Provide         DF: 20 |                 |                                               |                               |  |
| Run                                                                                                    | Bit Size              | Gamma S       | Survey       | Start                  | eptns<br>End                                                | Start                                                                                                    | End             | fforts<br>ill no                              |                               |  |
| 1                                                                                                    | 9 5/8                 | 42.00 5       | 50.00        | 7100                   | 9815                                                        | 01/20/2010 11PM                                                                                                    | 01/22/2010 4PM  | utw                                           |                               |  |
| 2                                                                                                    | 9.5                   | 40.00 5       | 52.00        | 9815                   | 12218                                                       | 01/23/2010 1AM                                                                                                    |                 | s be                                          |                               |  |
| 3                                                                                                    |                       |               |              |                        | -                                                           |                                                                                                    |                 | es it<br>orm                                  |                               |  |
| 4                                                                                                    | -                     |               | _            |                        | -                                                           | -                                                                                                    |                 | sus                                           |                               |  |
| 6                                                                                                    |                       |               |              |                        | -                                                           |                                                                                                    |                 | ces -                                         |                               |  |
| 7                                                                                                    |                       |               |              |                        |                                                             |                                                                                                    |                 | Sys                                           |                               |  |
| 8                                                                                                    |                       |               |              |                        |                                                             |                                                                                                    |                 | nce<br>ith s                                  |                               |  |
| 9                                                                                                    |                       |               |              |                        |                                                             |                                                                                                    |                 | uida<br>n wi                                  |                               |  |
| 10                                                                                                    |                       |               |              |                        |                                                             |                                                                                                    |                 | s Gi                                          |                               |  |
| Coi                                                                                                    | mments: S             | Started job a | t 7000 fo    | oot tie-in             |                                                             |                                                                                                    |                 | Polari<br>conju                               |                               |  |